## Excel Desktop – Verkefni 15 exd15-vökvi

|     | Aðgerð                                                                                                    | Skýring                                                                                   |
|-----|----------------------------------------------------------------------------------------------------|-------------------------------------------------------------------------------------------|
| 1.  | Opnaðu ex215-vökvi. Veldu svæðið B2:C16                                                                                                    |                                                                                           |
| 2.  | Settu inn punktarit:<br><b>Setja inn, Punktarit, Punktar með beinum línum</b>                                                                                                  |                                                                                           |
| 3.  | Settu <b>ástitil</b> við <b>lárétta ásinn</b> samkvæmt<br>fyrirmynd Skrifaðu <b>Hitastig °C</b>                                                                                | (Línuritaverkfæri, Hönnun, Bæta við<br>línuritseiningu, Ástitlar, <b>Láréttur</b> aðalás) |
| 4.  | Settu ástitil á lóðrétta ásinn: Þéttleiki                                                                                                    | , Ástitlar, <b>Lóðréttur</b> aðalás)                                                      |
| 5.  | <b>Breyttu kvarðanum</b> á lárétta ásnum svo hann<br>byrji á <b>0</b> , endi á <b>13</b> og hlaupi á 1: Veldu bara ásinn.<br>Hægrismelltu svo á ásinn og veldu <b>Sníða ás</b> | 0,99940 0 1 2 3 4 5 6 7 8 9 10 11 12 13<br>Hitastig *C<br>F]okkur                         |
| 6.  | Hafðu enga aukastafi á tölunum: <b>Sníða ás, Númer,</b><br>Flokkur = Númer: Aukastafir = 0                                                                                     | Númer v<br>Aukastafir: 0                                                                  |
| 7.  | Feitletraðu fyrirsögnina: Þéttleiki vatns                                                                                                    |                                                                                           |
| 8.  | Settu liti á línuritið skv. fyrirmyndinni                                                                                                    | (Notaðu Línuritaverkfæri, Sníða,<br>Formfylling / Útlína forms)                           |
| 9.  | Settu skugga á svæði línuritsins                                                                                                    | (Sníða, Formáhrif, Skuggi, Innri)                                                         |
| 10. | Smelltu á svæði línuritsins. Taktu eftir að það<br>koma litaðir rammar utan um gögnin í töflunni.<br>Við notum þessa ramma á eftir.                                            | Hitastig Þéttleiki<br>°C vatns<br>0 0,99984                                               |
| 11. | Afritaðu línuritið. Límdu afritið við hliðina á Töflu 2                                                                                                    |                                                                                           |
| 12. | Smelltu á neðra línuritið. Lituðu rammarnir sjást nú á efri töflunni sem sýnir að það er enn<br>að vísa í hana                                                                 |                                                                                           |
|     | Dragðu bláa rammann niður á tölurnar í neðri<br>töflunni.                                                                                                    | En neðri taflan er stærri en hin.                                                         |
|     | Togaðu hornið á bláa rammanum niður svo hann<br>nái utan um allar tölurnar.                                                                                                    | 95 0,96189<br>100 0,95835                                                                 |
|     | Nú sýnir línuritið enga línu. Það er af því að lárétti ásinn er fastur á 0 til 13. Breyttu því í 30<br>til 100 hlaupandi á 5 gráðum (sjá lið 5 hér fyrir ofan).                |                                                                                           |
| 13. | Enn eitt: Taktu eftir að fyrirsögn línuritsins er enn<br>sótt í Töflu 1 (og ekki hægt að draga rauða<br>rammann sem kemur á Töflu 1).                                          | <b>Þéttleiki vatns</b>                                                                    |
| 14. | Veldu Línuritaverkfæri, Hönnun, Velja gögn                                                                                                    | Heiti <u>r</u> aðar:                                                                      |
|     | Smelltu á <b>Breyta</b> og smelltu á hólfið <b>C22</b>                                                                                                    | =Blaō1!\$C\$22                                                                            |
| 15. | Litaðu neðra línuritið með öðrum litum sbr.<br>fyrirmyndina.                                                                                                    |                                                                                           |
| 16. | Breyttu heiti blaðsins í <b>Þéttleiki vatns</b>                                                                                                    |                                                                                           |
| 17. | Gakktu frá síðuhausi og fæti skv. venju.                                                                                                    | Sjálfvirkt heiti skjals og blaðs                                                          |

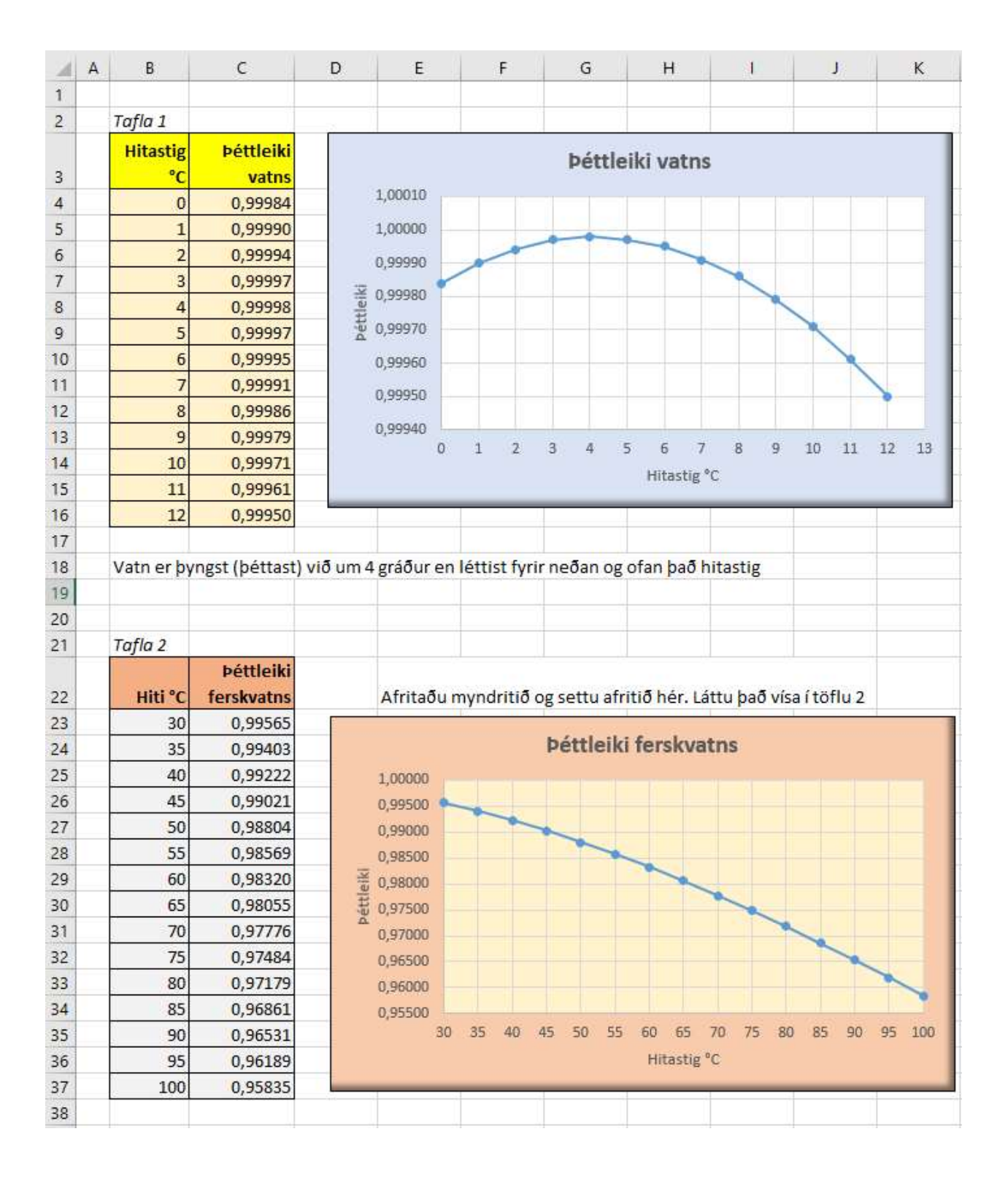